# Indicazioni generali per la partecipazione alla prova

Nei giorni antecedenti la data di inizio delle sessioni di test, tutti i candidati riceveranno dall'indirizzo convocazioni@ilmiotest.it all'indirizzo di posta elettronica utilizzato in fase di registrazione dei dati anagrafici, le indicazioni per sostenere il test ed in particolare le istruzioni da seguire per la verifica dei requisiti tecnici.

Nel caso in cui non si riceva alcun messaggio dall'indirizzo convocazioni@ilmiotest.it è opportuno verificare che il messaggio stesso non risulti archiviato nella casella di posta indesiderata. Se non dovesse essere presente neanche in posta indesiderata, sarà necessario effettuare una segnalazione all'indirizzo convocazioni@ilmiotest.it e chiedere l'invio di una nuova mail.

I candidati sono tenuti a verificare il livello di qualità e di continuità del segnale di ricezione provenienti dalla postazione ove svolgeranno la prova e comunque, dell'ambiente in cui la postazione è collocata.

Un eventuale malfunzionamento del segnale di ricezione che si verifichi durante lo svolgimento della prova e che ne pregiudichi lo svolgimento in toto o in parte sarà imputabile solo ed esclusivamente al candidato.

Il candidato stesso è, pertanto, personalmente responsabile della qualità e della continuità del segnale in entrata e uscita dalla sua postazione di lavoro e dalla stanza isolata.

La commissione può disporre in qualunque momento l'esclusione di un candidato qualora eventuali malfunzionamenti del segnale di collegamento rendano impossibile il controllo sull'ambiente privato in cui si svolge la prova.

I candidati sono tenuti ad osservare ogni altra istruzione di dettaglio tecnico che venisse indicata dalla società di gestione del test sia nella fase preparatoria sia nella fase di svolgimento della prova con particolare attenzione ai tempi di collegamento, in modo da assicurare la puntualità e la contestualità dello svolgimento per ogni sessione prevista.

Con l'attivazione del videocollegamento il Candidato presta il consenso alla registrazione delle immagini e alla registrazione di ogni altro dato personale che permetta la ricostruzione e il tracciamento di quanto accaduto durante la prova concorsuale.

# Requisiti tecnici per la somministrazione della prova

Per svolgere la prova il candidato deve disporre di:

- 1 PC (sistema operativo Windows 8, o successivi, oppure LINUX) o MAC (MAC-OS 10.14, o successivi) dotato di webcam e microfono e utilizzo obbligatorio di GOOGLE CHROME (min. versione 81.0) come browser;
- connettività internet con velocità minima in upload e download di 1,5 Mbps;
- 1 smartphone o tablet (Android min v.4.1 IOS min. v.8) dotato di cam, su cui scaricare una APP.

Si consiglia anche l'utilizzo del wi-fi. Con una mail successiva sarà chiesto di scaricare una APP sullo smartphone/tablet (34MB) da Google Play o da App Store (a seconda se si utilizzi uno smartphone con sistema operativo Android o IOS).

N.B. Il Tablet può essere utilizzato solo in sostituzione dello Smartphone, non del PC (o Mac).

Si precisa che, qualora un candidato dovesse eseguire i controlli con una postazione dotata di requisiti tecnici inferiori a quelli minimo indicati nel presente Bando, l'eventuale superamento di questa fase non garantisce di poter sostenere la prova concorsuale senza la dotazione prevista.

# Somministrazione della prova

Nei giorni antecedenti la prova, i candidati riceveranno una e-mail, inviata dall'indirizzo convocazioni@ilmiotest.it contenente le istruzioni per effettuare la verifica dei requisiti tecnici (check requirements); nello specifico i candidati dovranno:

- installare il plugin Proctor Exam di Google Chrome necessario per garantire la videosorveglianza durante il test;
- installare l'App ProctorExam sullo smartphone (o sul tablet) che verrà utilizzata durante la prova.

I candidati dovranno seguire la procedura per testare il corretto setup e funzionamento di

- audio e microfono del PC/Mac
- webcam del PC/Mac
- webcam dello smartphone/tablet
- connessione rete internet

Al termine del "check requirements" i candidati ricevono una seconda e-mail da convocazioni@ilmiotest.it con il link per accedere all'esame con data e orario di convocazione. L'orario indicato deve essere tassativamente rispettato per non rallentare le operazioni di identificazione che precedono la prova d'esame.

N.B. Il candidato è invitato a conservare i dati contenuti in quest'ultima e-mail in quanto in essa vengono fornite anche le indicazioni e le credenziali per visionare il proprio test che sarà reso disponibile successivamente alla pubblicazione dei risultati del test di ammissione sul sito istituzionale dell'Ateneo.

# Svolgimento della prova

Il giorno della prova, prima dell'inizio del test, la procedura prevede il settaggio e il collegamento degli strumenti già verificati durante il "check requirements" e, a seguire, la ripresa della postazione e dell'ambiente in cui si svolge l'esame.

Successivamente il Candidato dovrà collegare lo smartphone a una presa di corrente e posizionarlo alle sue spalle in modo che sia in grado di inquadrare sempre l'ambiente circostante.

Durante la procedura di identificazione il Candidato dovrà:

- mostrare il documento di riconoscimento tramite la webcam del pc e scattare una foto dello stesso;
- scattare una foto del suo volto all'interno di una sagoma;
- inviare entrambe le foto che vengono acquisite dalla piattaforma.

Dopo l'identificazione, il candidato potrà accedere al link di collegamento alla prova di esame e disporrà del tempo necessario per la lettura delle istruzioni operative e dovrà rimanere in

attesa fino al momento dell'inizio della prova. La durata del tempo di attesa dipende dall'andamento delle operazioni di identificazione di tutti i candidati convocati.

Il candidato che per qualsiasi motivo si collega dopo la chiusura delle fasi di identificazione o privo di un valido documento di identità non sarà ammesso alla prova.

Il candidato che risulta assente alla prova dopo la chiusura delle procedure di identificazione sarà considerato rinunciatario.

Non appena la Commissione di esame autorizza l'avvio della prova, sulla sinistra dello schermo comparirà il tasto "Start test".

Solo in quel momento, cliccando sull'apposito tasto, il Candidato inizierà la prova.

Al termine della prova dovrà cliccare sul tasto "Close test" e fare logout.

Una volta tornato/a alla pagina iniziale dovrà cliccare il tasto blu in alto a destra "Finish Exam".

Non sono concessi l'utilizzo e la consultazione di altre applicazioni, browser o pagine web, pertanto è necessario chiudere tutte le pagine web e tutti i programmi eventualmente aperti. Le pagine della piattaforma, al contrario, devono rimanere sempre aperte. In caso di problemi tecnici il candidato si potrà rivolgere alla live chat in qualunque momento.

Durante la prova i candidati potranno utilizzare esclusivamente il proprio PC/Mac senza l'ausilio di schermi, tastiere e mouse aggiuntivi. È concesso, previa verifica da parte del proctor in remoto in fase di identificazione, l'utilizzo di due fogli di carta bianca e di una penna per svolgere eventuali calcoli.

### Motivi di esclusione dalla prova

I candidati sono tenuti ad osservare le seguenti disposizioni, pena l'esclusione della prova:

1. la stanza deve essere adeguatamente illuminata;

2. non è concesso l'utilizzo di auricolari, di altri strumenti tecnologici come smartphone, smartwatch, calcolatrici o occhiali dotati di videocamera o fotocamera;

3. non è concesso l'utilizzo o la consultazione di altre applicazioni, browser o pagine web

- 4. non è concesso l'utilizzo di libri, appunti o dispense;
- 5. non è consentito la presenza nella stanza di alcuna altra persona oltre al candidato
- 6. non è consentito interloquire con altre persone;
- 7. non è consentito allontanarsi dalla stanza per qualsivoglia motivo anche fisiologico;
- 8. non è concesso utilizzare tappi per le orecchie.